# **注文**設定 ポジションロック LIONチャートPlust Mobile

注文設定では、ポジションロック機能のOn/Offを設定することができます。

| ull docomo 🗢                    | 21:20                                 | 100%       |                                                                                                |
|---------------------------------|---------------------------------------|------------|------------------------------------------------------------------------------------------------|
|                                 | 注文設定                                  |            |                                                                                                |
|                                 | •                                     |            | ポジションロック機能とは?                                                                                  |
| <u>ホシションロックとは</u><br>ポジションロックの利 | 用                                     |            | 決済したくないポジションを指定してロックをかけることにより、反対売買や<br>ワンクリックの成行注文、ストリーミング注文、そのほか全決済などで<br>誤って決済してしまうことを防ぐ機能です |
| BIDASK逆指値注文と                    | <u>:は</u> ?                           |            | 誤りて次消してしようことを防く機能です。                                                                           |
| BIDASK逆指値注文の                    | 利用                                    |            | ※ロスカットとなった場合は、ロックしているポジションも決済されますのでご注意ください。<br>※ポジションロック機能についての詳細は「LION FXお取引における注意点」をご参照ください。 |
| <u>ポジション統合とは</u>                | ?                                     |            | http://hirose-fx.co.jp/category/kouza_kakunin/chuui_lion.html                                  |
| ポジション統合の利用                      |                                       |            |                                                                                                |
| <u>ポジションラインとは</u>               | <u>t</u> ?                            |            | クップレイ「ナスル たいった切り抹ったナ                                                                           |
| ポジションラインの表                      | 示                                     |            | メッシレビリ る/しない」を切り省えまり。                                                                          |
| ○ すべて表示                         |                                       |            | … ポジションロック機能を使用しない状態です。                                                                        |
| ● 集計値(合計数量                      | 量・平均価格)を表示                            |            |                                                                                                |
|                                 |                                       |            | … ポジションロック機能を使用する状態です。                                                                         |
|                                 |                                       |            |                                                                                                |
|                                 |                                       |            |                                                                                                |
|                                 | o <sup>țiți</sup> <b>記</b><br>チャート 注文 | P<br>ポジション |                                                                                                |
|                                 |                                       |            |                                                                                                |

# ■ポジションをロックする場合(ポジション一覧)

#### LION Ft- Plus+ Mobile

ポジションロック機能を

にすると、【ポジション一覧】、【ポジション集計】画面でロックが行えるようになります。

#### ■ポジション一覧

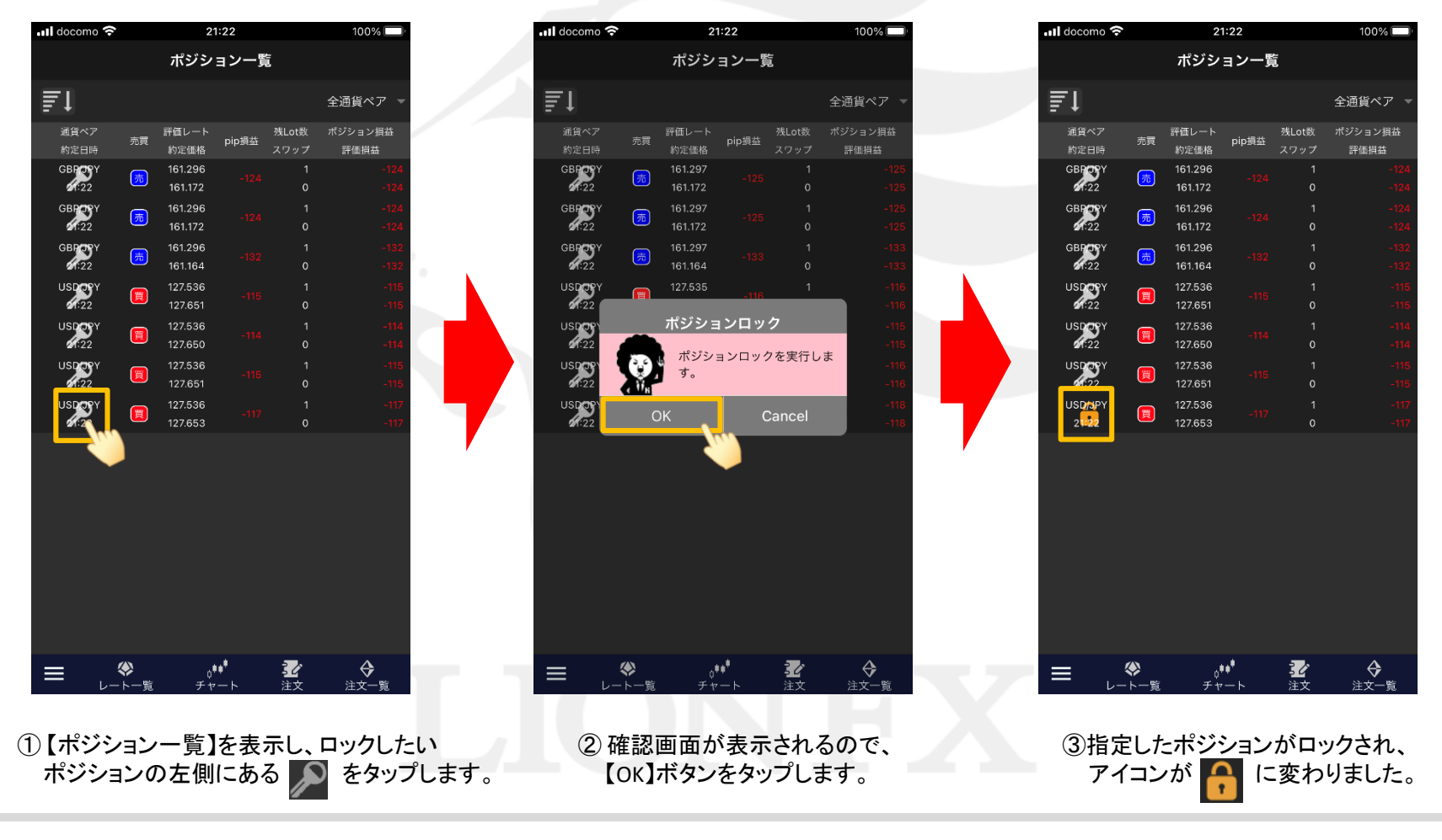

# ■ポジションをロックする場合(ポジション集計)

### LION F + - - Plus + Mobile

#### ■ポジション集計

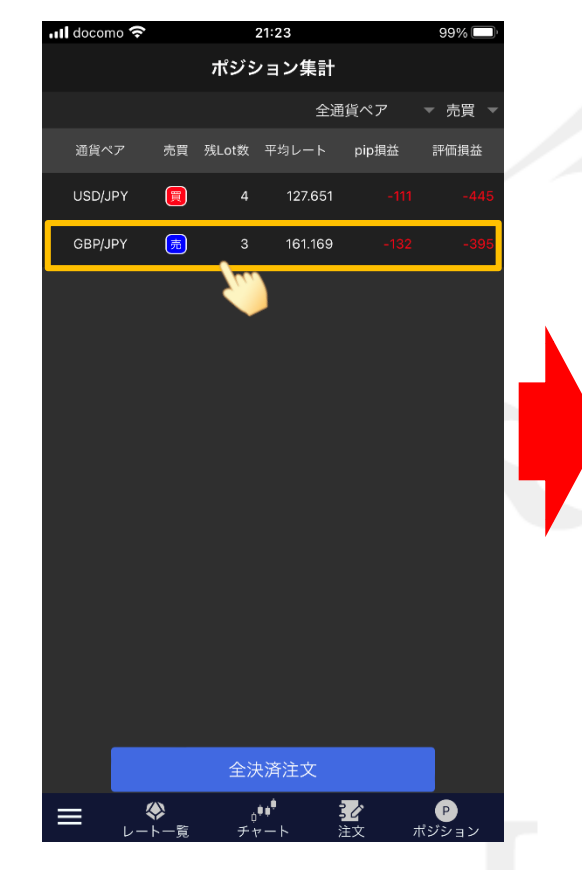

【ポジション集計】を表示します。
ロックしたいポジションのある
通貨ペア、売買の行をタップします。

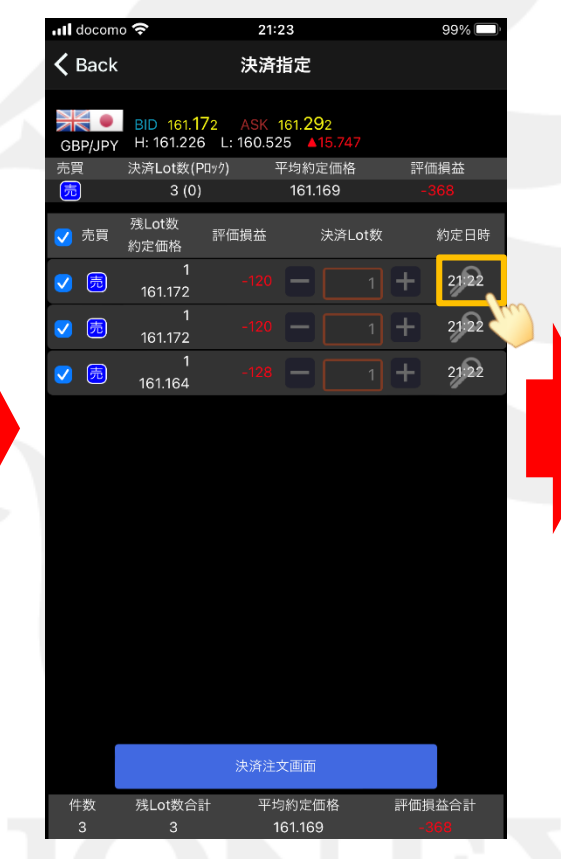

ロックしたいポジションの右側にある
をタップします。

| -I decem    | 2                        | 21.                | 10                            |      |               |  |  |
|-------------|--------------------------|--------------------|-------------------------------|------|---------------|--|--|
| . doconic   | , *                      | 21.                | 23                            |      | 55% <b></b> . |  |  |
| 🗸 Back      |                          | 決済                 | 指定                            |      |               |  |  |
|             |                          |                    |                               |      |               |  |  |
| GBP/JPY     | BID 161.17<br>H: 161.226 | 9 ASK<br>L: 160.52 | 161. <b>30</b> 2<br>25 ▲15.78 |      |               |  |  |
| 売買          | 決済Lot数(PI                | 177) <sup>3</sup>  | 平均約定価枚                        | 各 評  | 評価損益          |  |  |
| 売           | 3 (0)                    |                    | 161.169                       |      | -398          |  |  |
| 🗸 売買        | 残Lot数<br>約定価格            | 評価損益               | 決済                            | Lot数 | 約定日時          |  |  |
| <b>&gt;</b> | 1<br>161.172             |                    |                               |      | 21:22         |  |  |
| <b>I</b>    | 1<br>161.172             |                    |                               |      | 21:22         |  |  |
| <b>&gt;</b> | ;                        | ポジショ               | ンロック                          |      | 21:22         |  |  |
|             |                          | ポジショ<br>す。         | ンロックを                         | 実行しま |               |  |  |
|             | Ok                       | (                  | Cai                           | ncel |               |  |  |
|             |                          | <b>T</b>           |                               |      |               |  |  |
|             |                          | 決済注                | 文画面                           |      |               |  |  |
| 件数<br>3     | 残Lot数合計<br>3             | · 平±<br>1          | 月約定価格<br>61.169               | 評価   | 損益合計<br>398   |  |  |

3 確認画面が表示されるので、
【OK】ボタンをタップします。

# ■ポジションをロックする場合(ポジション集計)

### LION F + - - - Plus + Mobile

#### ■ポジション集計

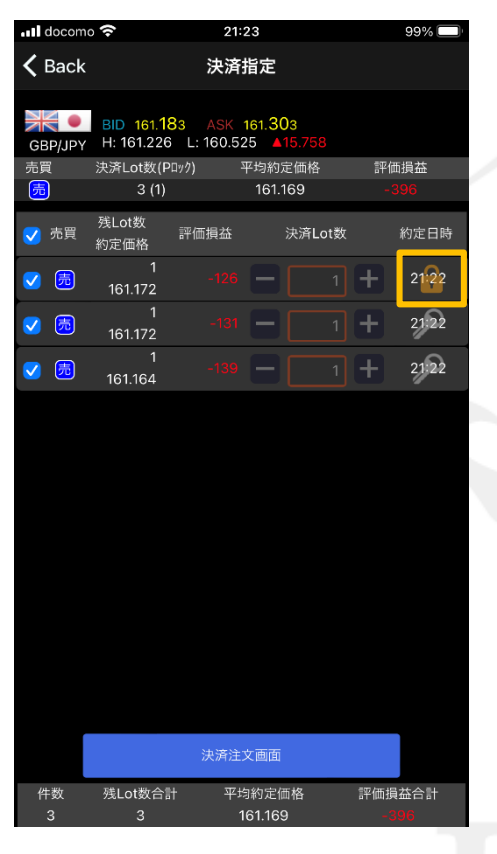

 5 指定したポジションがロックされ、 アイコンが 「」に変わりました。

注文設定 ポジションロック

# ■ロックを解除する場合(ポジション一覧)

### LION F + - - Plus + Mobile

ロック解除はポジションロック機能のOn/Offにかかわらず、【ポジションー覧】、【ポジション集計】画面で行えます。

#### ■ポジション一覧

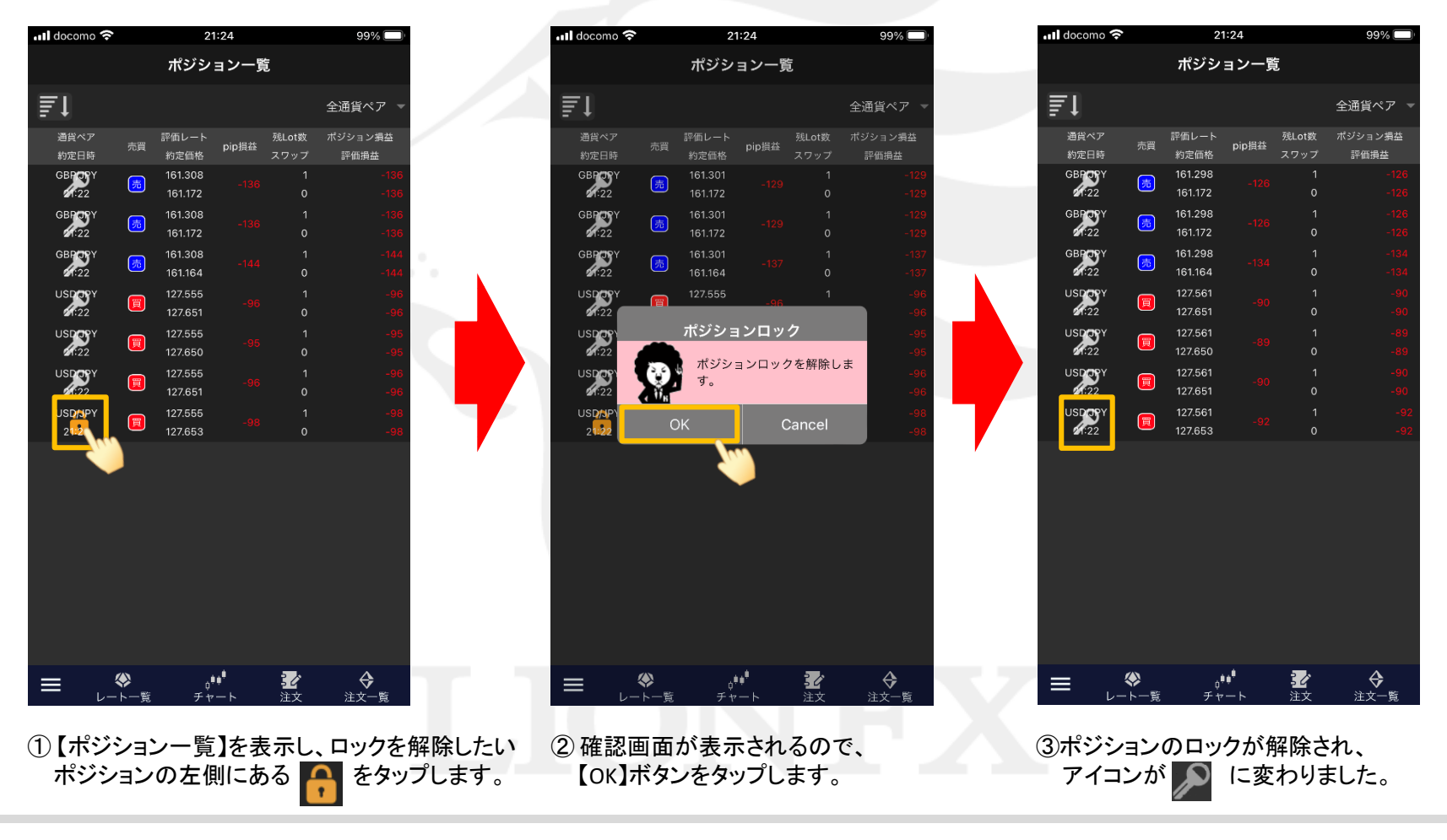

# ■ロックを解除する場合(ポジション一覧)

### LION Fr- Plus+ Mobile

99% 🗔

127.700 24 ▲17.426 評価損益

•••

128.080

ポジション一覧では【ポジション詳細】画面、【決済注文】画面からもロック解除を行えます。

#### ■ポジション詳細

| 💵 docomo 奈 | 21:24                           |                          | 99% 🔲     |
|------------|---------------------------------|--------------------------|-----------|
| 🗸 Back     | ポジション詳                          | 細                        |           |
| 決済注文       |                                 | 1                        |           |
| ポジション番号    |                                 | 221500000                | 0002521   |
| 約定日時       |                                 | 2022/05/30               | 21:22:05  |
| 通貨やマ       |                                 |                          |           |
| 地員へア       | USD/JP1 元貞                      |                          |           |
| 約定Lot数     | 1 残Lot                          | 数                        | 1         |
| 約定価格       | 127.653 評価し                     |                          | 127.576   |
| pip損益      |                                 |                          | -77       |
| ポジション損益    |                                 |                          | -77       |
| 未実現スワップ    |                                 |                          | 0         |
| 評価損益       |                                 |                          | -77       |
|            | コックが設定され<br>パによる決済を行<br>解除してくださ | ています。成行<br>うためには 🔒<br>い。 | やス<br>をタッ |
|            |                                 |                          |           |
|            |                                 |                          |           |
|            |                                 |                          |           |

#### ■決済注文

注文設定 ポジションロック

# ■ロックを解除する場合(ポジション集計)

### LION Ft- Plus+ Mobile

#### ■ポジション集計

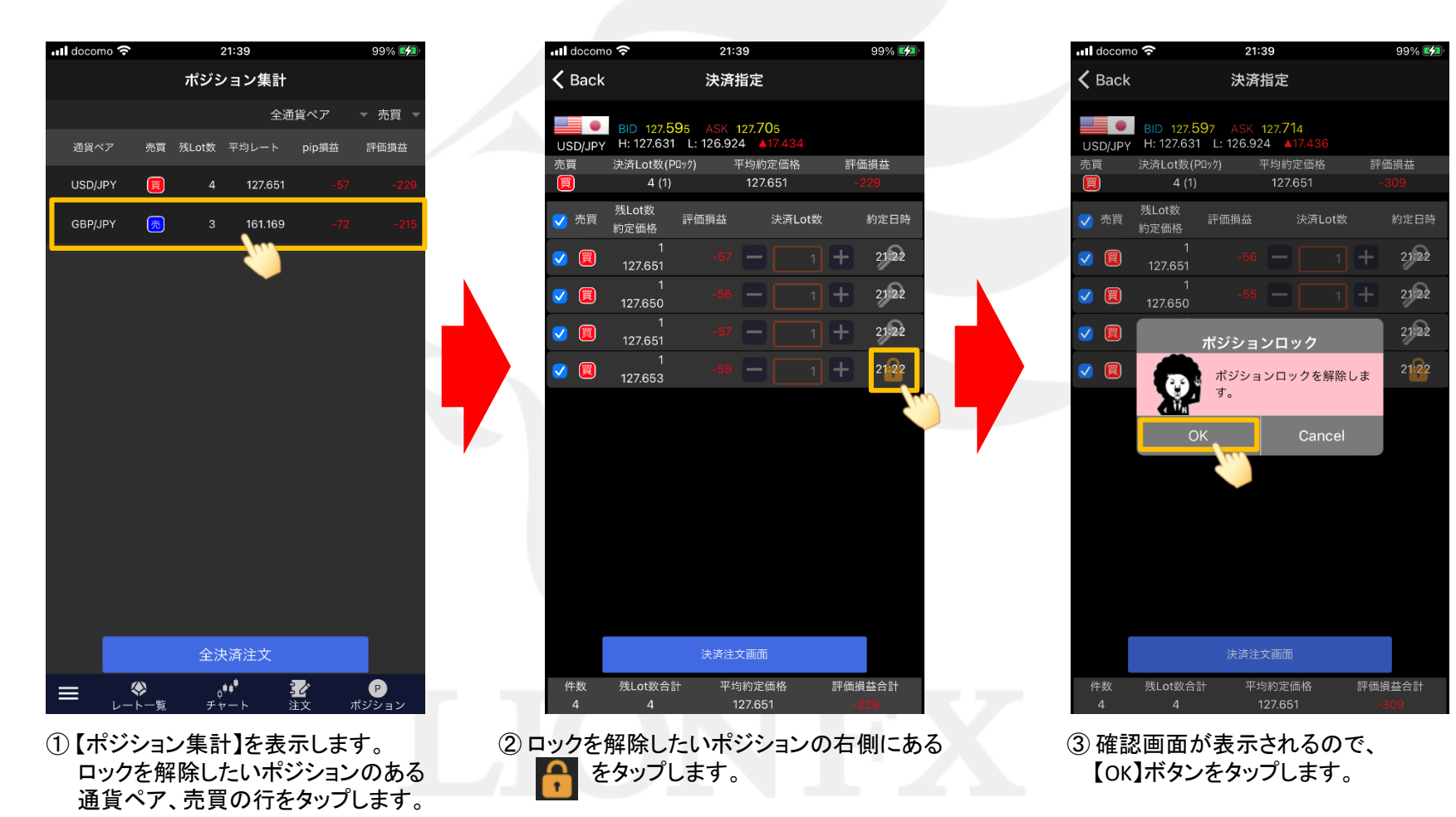

# ■ロックを解除する場合(ポジション集計)

### LION F + - - - Plus + Mobile

### ■ポジション集計

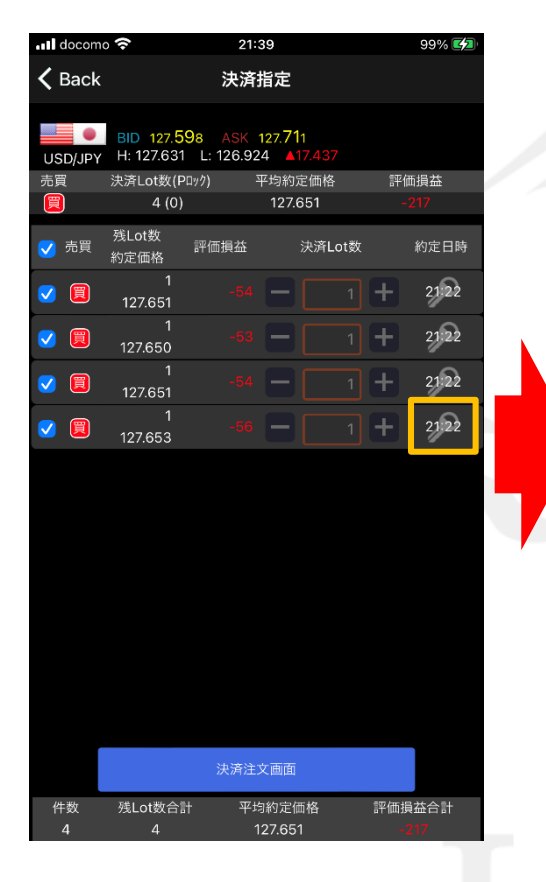

④ 指定したポジションのロックが解除され、 アイコンが こ変わりました。

注文設定 ポジションロック